# 高知県電子入札共同利用システム 一入札参加者 閲覧編一

<sup>令和7年3月</sup> 高知県 第1.4版

| 1.1マニュアルの見方と概要1                                              |
|--------------------------------------------------------------|
| <ol> <li>2. 公開情報確認</li> <li>2.1 発注見通しを確認する</li></ol>         |
| <ol> <li>ダウンロードファイルー覧</li> <li>3.1 必要な様式等をダウンロードする</li></ol> |
| <ul> <li>4.1 お問い合わせ</li> <li>4.1 お問い合わせ一覧</li></ul>          |

# 高知県電子入札共同利用システム 一入札参加者 閲覧編一

#### 改訂履歴

| 改訂年月        | 版数     | 改訂内容                                         |
|-------------|--------|----------------------------------------------|
| 平成 30 年 3 月 | 第1版    | 初版                                           |
| 令和2年7月      | 第1.1 版 | 4.1 お問い合わせ一覧<br>問い合わせ先メールアドレスを更新             |
| 令和2年9月      | 第1.2版  | 操作マニュアル「準備編」の更新に伴い、<br>参照ページ番号を更新。           |
| 令和4年5月      | 第1.3版  | Internet Explorer11 サポート終了に伴い、関連記載箇所を改<br>訂。 |
| 令和7年3月      | 第1.4 版 | 電子入札システムの共同利用化に伴い、関連記載箇所を改訂。                 |

# 1. はじめに

# 1.1 マニュアルの見方と概要

このマニュアルは、入札情報システムの概要と、その機能について説明しております。

入札情報システムは、一般に公開されているページで、入札に参加していない一般の方も、 入札情報を閲覧することができます。

入札情報システムの利用方法等について、例をあげて、説明しております。

| 操作画面に表示:<br>操作画面に表示:                                                                        | メント いる、 かる いかん いんりし く 40 パス 7 。     されている、 画面イメージは、 変更になる場合があります。     高知県電子入札共同利用システム     び ALSEP 275.55     (ALSEP 275.55)     (ALSEP 275.55)      (ALSEP 275.55)      (ALSEP 275.55)      (ALSE | 操作している画面の名称<br>高知県電子入札共同利用<br>システム メインページ     |
|---------------------------------------------------------------------------------------------|----------------------------------------------------------------------------------------------------|-----------------------------------------------|
| <ul> <li>●電子入札システ</li> <li>◆入札情報システ</li> </ul>                                              | <b>58月月9週 〒3100−20:00 (間</b> 戸日は発用できません)<br>5名用時間 24時間                                                                                                    |                                               |
| 19>0                                                                                        | ● 要なお知らせ(過去のお知らせはこちら)                                                                                                    | 【入札情報システム入口】をクリックします。                         |
| * 更前進備について                                                                                  | ◆見積参考資料の表示内容の変更のお知らせ                                                                                                    |                                               |
| ▶ 操作マニュアル                                                                                   | 会和5年12月1日以降の単価運用年月日により発生する工事から、<br>入札情報システムに掲載する「見積参考資料」の数量は、全て表示します。                                                                                                    |                                               |
| * 願い合わせ先一覧                                                                                  |                                                                                                    |                                               |
| ► 電子入札FAQ                                                                                   | 新酒情報(過去のお知らせは <u>ごちら</u> )                                                                                                    |                                               |
| S RFEDERAL                                                                                  | くれる環境に大学ルのシッチンコンによるた大学ル増生について<br>入気に増払いていた。12日間をした大学ルな増加となせて<br>いたできます。<br>個別のを1月9日<br>優点間時:2024年1月13日(土) 7時00分-2024年1月23日(月) 7時00分<br>2024年1月30日(土) 7時00分-2024年1月23日(月) 7時00分                                                                                                    |                                               |
| お問い合わせの前に・・・<br>電子入車140、 Microsoft<br>電気 0570-023-888<br>メールアドレス hcipdes<br>受付時間:平日 0:00~17 | <u>Ldneb過度、 コポファイルのクリ</u> ズをご発展ください。<br>                                                                                                    |                                               |
| 操作を行う画                                                                                      | 町面                                                                                                    | 】 操作の概要説明<br>クリックや、入力するところは、<br>【】書きで記載があります。 |

高知県電子入札では、『電子入札システム』、『入札情報システム』を使用します。操作するのが、『電子入札システム』なら、青で画面の名称を記載しております。

調達案件検索

操作するのが、『入札情報システム』なら、緑で画面の名称を記載しております。

業者ログイン画面

その他のページの場合には、紫で記載しております。

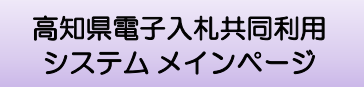

# 2. 公開情報確認

# 2.1 発注見通しを確認する

発注見通しを確認することができます。

検索方法は、『業種別検索』と『条件指定検索』の2種類があります。

農業振興部、林業振興・環境部、水産振興部、土木部などの、発注見通しを掲載しております。

◆入札情報システム表示方法→操作マニュアル「準備編」11ページ参照

| Kochi Prefectare<br>調達機関<br><u>選子入札システム</u><br>+量子入札システム<br>+量子入札システ<br>+入札情報システ      | コリカロスになり) くれのストロス(トロストロ) (ロンストロス<br>大利電気(2)<br>本利用時間 100-20:00 (国が日は用用できません)<br>本利用時間 24時期                                                                             | 高知県電子入札共同利用<br>システム メインページ |
|---------------------------------------------------------------------------------------|----------------------------------------------------------------------------------------------------|----------------------------|
| リンク                                                                                   | 重要なお知らせ(過去のお知らせは <u>ごちら</u> )                                                                                                    |                            |
| ▶ 夢前準備について                                                                            | ◆見積参考資料の表示内容の変更のお知らせ                                                                                                    | 【調達機関】を選択し、                |
| * 操作マニュアル                                                                             | 1483年12月1日3月の平同建用十月日により完全する工事から、<br>入札債税システムに掲載する「見積参考資料」の数量は、全て表示します。                                                                                                 | 【入札 情報システム入口】をクリックします      |
| № 問い合わせ先一覧                                                                            |                                                                                                    |                            |
| ▲子入礼FAQ                                                                               | 新着情報(過去のお知らせはごうら)                                                                                                    |                            |
| * 最子くじについて                                                                            | 〈入札県都とステムのメンテナンスによちステム単単にとついて><br>入札県等な-24のメンテナンスのため、TEE目電マンステム管理させて<br>いたごたます。<br>後に目時:2024年1月13日(土)7時00分~2024年1月13日(月)7時00分<br>2024年1月20日(土)7時00分~2024年1月22日(月)7時00分 |                            |
| お買い合わせの前に・・・<br>電子入札FAQ、Microsol<br>高加度電子入札共同利用シ<br>電話 0570-023-888<br>メールアドレス heinde | 11.Edgeの最重、一般ファイルのクリアをご解題ください。<br>ステムへルプデスク 【ナビダイヤル】<br>FAX 0370-200-933<br>& Kochimankili.co.jp                                                                       |                            |

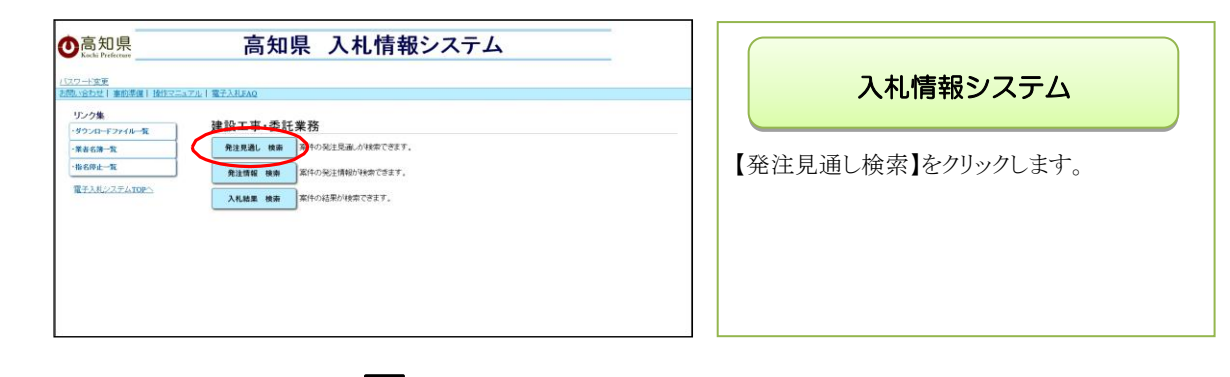

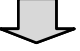

| 注見通し   | 第一次は、「米価」」と「米価」」を件指定: | 株式<br>検索               | OC, CHARDECADE CLO |              |
|--------|-----------------------|------------------------|--------------------|--------------|
| 化·契约结果 | 選択した業種に該当する当          | 業種別<br>年度の発注見通しる問題できます | 9検索                |              |
|        | #工玩末土                 | ■■検索                   | 方法切替               | ホタン          |
|        | とび・土工工事               | 石工車                    | 世祖工事               | EXIS         |
|        | 登工事                   | タイル・レンガ・ブロック工事         | 銅構造物工事             | 鉄筋工事         |
|        | (注読工事                 | LattoIs                | 板金工業               | 152II        |
|        | 注意工事                  | 防水工事                   | 内装仕上工事             | 191422119ZT# |
|        | <u>約46時工事</u>         | 聖法通信工事                 | 法国工事               | <u>表供工業</u>  |
|        | 建具工事                  | 水道施設工事                 | 消防防設工業             | 清掃這股工事       |
|        | 推注本工作                 |                        |                    |              |
|        | 測量業務                  | 建築関係建設コンサルタン           | 土木関係建設コンサルタント業務    | 地質調査業務       |
|        | 通信関係コンサルタント第          | 土木関係その他業務              | 主の他                |              |
|        |                       | -                      |                    |              |

| 発注見通し 情報検索<br>業種別検索画面                          |
|------------------------------------------------|
| 『業種別検索』画面です。                                   |
| 『業種別検索』では、業種別に、<br>当年度の発注見通しの情報が一覧で表示さ<br>れます。 |

※上部にあるボタンで、検索方法を 切り替える事ができます。

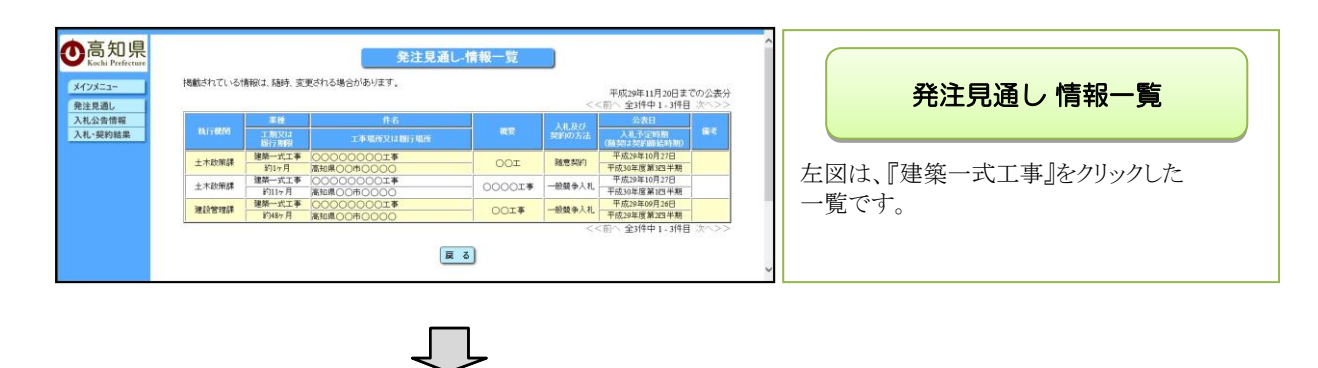

| 高知県<br>Lab Professor         先注見道し情報検索           メインエニー<br>RE3230/<br>3.4.26時間<br>3.4.26時間         光注する学校の現注見違、を株学優加なことができます。<br>株が決は、く確認的なーマントができます。<br>本件指定検索         光注する学校の現注見違、を株学優加なことができます。<br>生活のないため、<br>大能力なは、く確認的なーマントができます。<br>本件指定検索                                                                                                    | 発注見通し 情報検索<br>条件別検索画面                                                               |
|----------------------------------------------------------------------------------------------------|-------------------------------------------------------------------------------------|
| はFUGARES/TO, MARRY/ED/2012年10月1日<br>本語<br>本語<br>本語<br>Nijian<br>Nijian | 『条件別検索』画面です。<br>『条件別検索』では、検索したい条件を<br>入力し検索します。<br>※上部にあるボタンで、検索方法を<br>切り替える事ができます。 |

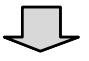

|         | 掲載されている   | 情報(1,58時、変)     | 発注見通し<br>更される場合があります。    | ~情報一覧    |        | 平成29年11月20日までの公表分<br><前へ 全3件中1、3件目 次へ>> | 発注見通し 情報一覧           |
|---------|-----------|-----------------|--------------------------|----------|--------|-----------------------------------------|----------------------|
| 入札公告情報  | -         | 業種              | 作名                       |          |        | 公表日                                     |                      |
| 入札·契約結果 | EXT TODAY | 工規又は<br>協行規模    |                          |          |        | 人札予定時期 188%<br>(施契は契約締結時期)              |                      |
|         | 土木政策課     | 建築一式工事<br>約1ヶ月  | 000000001季<br>添知県00市0000 | 00I      | 指名競争入礼 | 平成29年10月28日<br>平成30年度第303半期             | 七回け 入れ古式な『地々競争入れ』 レイ |
|         | 土木政策課     | 建築一式工事<br>約11ヶ月 | 00000000I事<br>高知県00市0000 | - 00001* | 指名競争入礼 | 平成29年10月28日<br>平成30年度第1四半期              |                      |
|         | 土木政策課     | 建築一式工事<br>約48ヶ月 | 000000001事<br>高知県00市0000 |          | 指名競争入礼 | 平成29年09月27日<br>平成29年度第323半期             | 検索した一覧です。            |
|         |           |                 | æ                        | 6        | <      | <前へ 全3件中1-3件目 次へ>>                      |                      |

### 2.2 発注情報を確認する

現在発注済みの情報を確認することができます。 『入札待ち案件』、『開札待ち案件』等で検索することができます。

◆入札情報システム表示方法→操作マニュアル「準備編」11ページ参照

| Constraint     Eadlag a C A A A plan plan b A S c A       Reading a C A A A plan plan b A S c A A A plan plan b A S c A       Reading a C A A A plan plan b A S c A A A plan plan b A S c A       Reading a C A A A plan plan b A S c A A A plan plan b A S c A       Reading a C A A A plan plan b A S c A A A plan plan b A S c A A A plan plan b A S c A A A plan b A S c A A A plan b A A A A A A A A A A A A A A A A A A | 入札情報システム<br>『電子入札共同利用システムメインページ』の<br>【調達機関】を選択し、<br>【入札情報システム入口】をクリックします。<br>『入札情報システム』のページが表示されたら<br>【発注情報検索】をクリックします。 |
|----------------------------------------------------------------------------------------------------|----------------------------------------------------------------------------------------------------|
| <image/> <image/> <image/> <image/> <image/> <image/> <image/> <image/> <image/> <image/> <image/> <image/>                                                                                                    | <b>発注状況 情報検索</b><br>検索したい案件の条件を指定したら、<br>【検索】をクリックします。                                                                  |

□年度 :年度を指定して検索することができます。

□工事・委託: すべてか、工事か、委託・測量等かを選択し、検索することができます。

□契約番号:契約番号から、対象案件を検索することができます。(契約番号は入札情報システムで表示される番号を使用します。)

□入札手段:電子入札案件か、紙入札案件かを選択し、検索することができます。

□執行方法:一般競争入札か、指名競争入札かを選択し、検索することができます。

□業種:業種を指定して検索することができます。

□入札・契約機関:入札機関か、契約機関かを指定して検索することができます。

□件名 :路線名や箇所名など、工事名称から検索することができます。(部分的に入力しても検索 することができます。)

□入札公告日又は指名通知日:指定した期間に該当する入札期間の案件を検索することができます。

□入札期間:指定した期間に該当する入札期間の案件を検索することができます。

□開札日 :指定した期間に該当する開札日の案件を検索することができます。

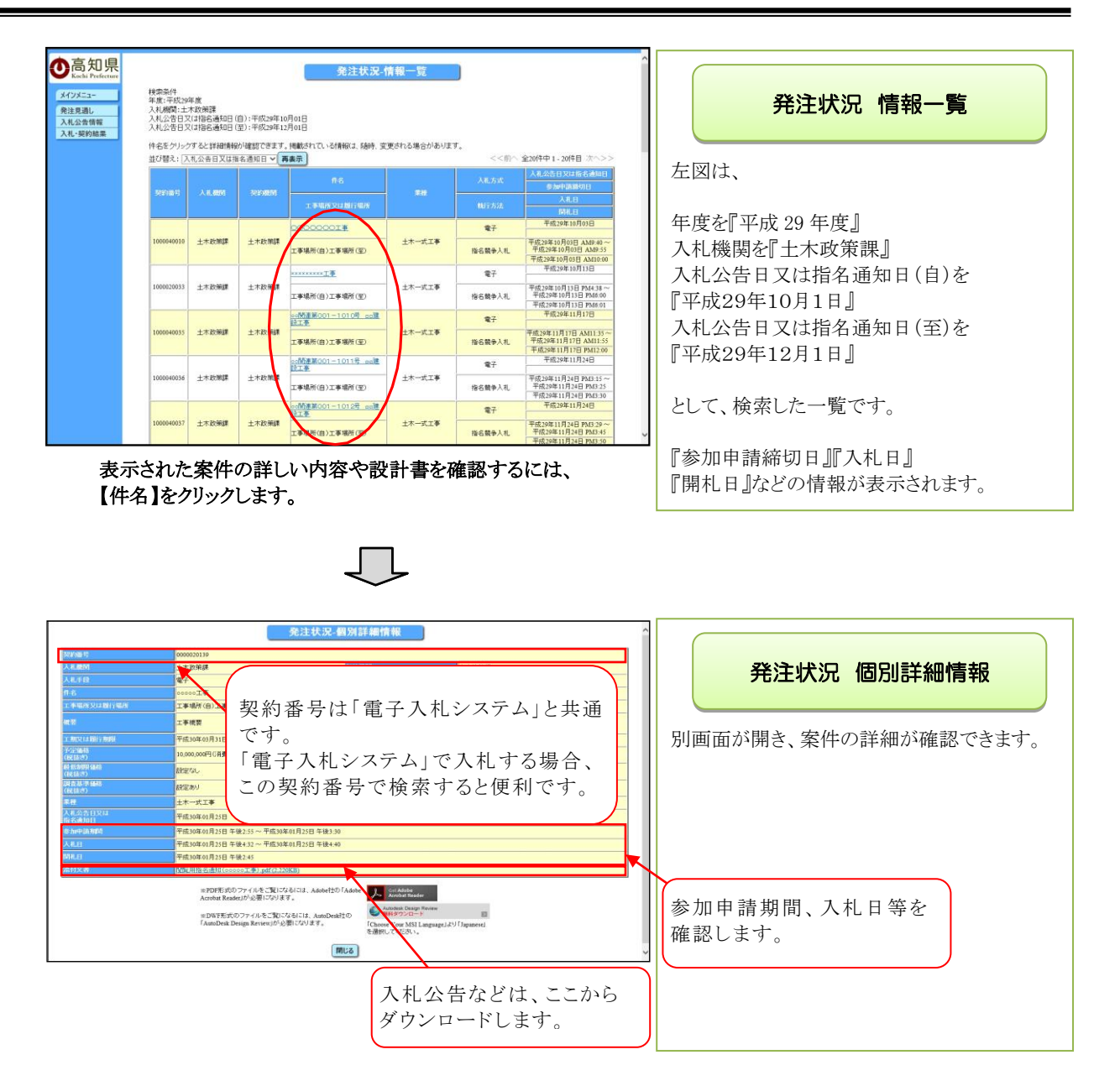

### 2.3 入札結果を確認する

入札記録(入札調書)を確認することができます。 (発注者が公開した後に、確認できます。)

◆入札情報システム表示方法→操作マニュアル「準備編」11ページ参照

|                                                    | 入札情報システム<br>『電子入札共同利用システムメインページ』の<br>【調達機関】を選択し、<br>【入札情報システム入口】をクリックします。<br>『入札情報システム』のページが表示された<br>ら、<br>【入札結果検索】をクリックします。 |
|----------------------------------------------------|----------------------------------------------------------------------------------------------------|
| Settleting with with with with with with with with | 入札・落札状況 情報検索<br>『検索したい案件の条件を指定したら、<br>【検索】をクリックします。                                                                          |

:年度を指定して検索することができます。 □年度

#全身文字で入力してくだあり、中間一数で被領が行います。 平正マー 】年 月 日 ■ 〒 ~ 「王広マ」 年 月 日 ■ 〒 #程定の日の結果を被領する場合は前線と4回い日付も入力してくだあり、 

表示件数 25 マ件 検 楽 リア 夏 る

平成マ

□工事・委託: すべてか、工事か、委託・測量等かを指定して検索することができます。

□契約番号:契約番号から、対象案件を検索することができます。(契約番号は入札情報システムで表示 される番号を使用します。)

□入札手段:電子入札案件か、紙入札案件かを選択し、検索することができます。

□執行方法:一般競争入札か、指名競争入札かを選択し、検索することができます。

□業種:業種を指定して検索することができます。

□入札・契約機関:入札機関か、契約機関かを指定して検索することができます。

□件名 :路線名や箇所名など、工事名称から検索することができます。注)部分的に入力しても検索す ることができます。

□開札日 :開札日で検索することができます。 注)半角数字で入力してください。

□契約日 :契約日で検索することができます。 注)半角数字で入力してください。

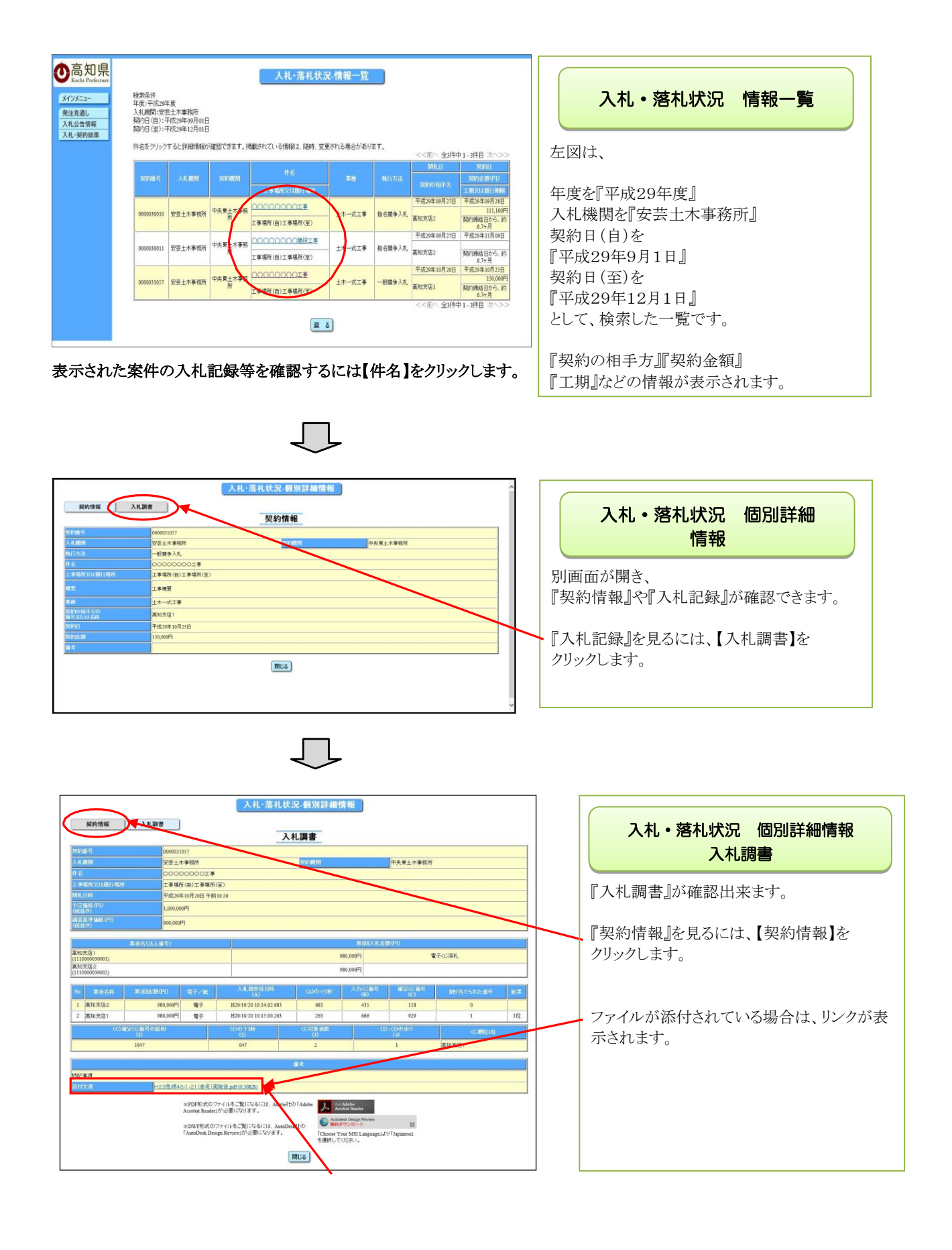

# 3. ダウンロードファイルー覧 3.1 必要な様式等をダウンロードする

入札に必要な様式や、各種申請書などが、ダウンロードできます。

◆入札情報システム表示方法→操作マニュアル「準備編」11ページ参照

| And an and an and an and an and an and an and an and an and an and an and an and an and an and an and an and an and an and an and an and an and an and an and an and an and an and an and an and an and an and an and an and an and an and an and an and an and an and an an an an an an an an an an an an an |            |
|----------------------------------------------------------------------------------------------------|------------|
|                                                                                                    |            |
|                                                                                                    | aar elet 9 |

# 4. お問い合わせ

## 4.1 お問い合わせ一覧

### 入札契約に関すること

高知県土木部土木政策課契約担当

TEL: 088-823-9813 FAX: 088-823-9263

### ・メールアドレスが変わった時の手続きなど

高知県土木部土木政策課建設業振興担当

TEL: 088-823-9815 FAX: 088-823-9263

### ・システムの操作に関すること

高知県電子入札共同利用システムヘルプデスク 受付時間:平日 9:00~17:15(12:00~13:00を除く)

TEL:0570-023-888 FAX:0570-200-935 メール:helpdesk-kochi@msk1111.co.jp

### ・IC カードに関すること

IC カード用ソフトのインストール方法や、ログイン画面上部に日時が 表示されないとき等は、購入された民間認証会社へお問い合わせください。

なお、各民間認証会社へのお問い合わせは、 財団法人日本建設情報総合センター(JACIC) 「電子入札コアシステム開発コンソーシアム」のホームページに掲載されてお ります。

# 4.2 お問い合わせの前に

お問い合わせの前に、以下のページをご確認ください。

高知県電子入札共同利用システムメインページ

| 調達機関: 選択してく                                                                                                    | ださい~                                                                                                    |  |
|----------------------------------------------------------------------------------------------------|----------------------------------------------------------------------------------------------------|--|
| 電子入札システム入口                                                                                                    | 日本価額システム入口                                                                                                    |  |
| <ul> <li>●電子入札システ/</li> <li>◆入札情報システ/</li> </ul>                                                                                   | ム判用時間 8:00~20:00(間庁目は利用できません)<br>ム利用時間 24時間                                                                                                    |  |
| リンク                                                                                                    | ●要なお知らせ(過去のお知らせはごうう)                                                                                                    |  |
| * 事前準備について                                                                                                    | ◆見積参考資料の表示内容の変更のお知らせ                                                                                                    |  |
| * 操作マニュアル                                                                                                    | 令和5年12月1日以降の単価運用年月日により発達する工事から。<br>入礼情報システムに掲載する「見得参考資料」の数量は、全て表示します。                                                                                                    |  |
| * 熱い合わせ先一覧                                                                                                    |                                                                                                    |  |
| № <u>氟子入札FAQ</u>                                                                                                    | 新酒情報(過去のお知らせはごちら)                                                                                                    |  |
| * <u>職子くじについて</u>                                                                                                    | <入元環時システムのメンテナンスによるシステム様本について><br>入札環境システムのメンテナンスのため、予E日間でシステムを様本させて<br>いたと思す。<br>様本間等中は、入点環境システムの利用のできます。<br>様本間等中は、入気(着新ンステムの利用のできます)<br>様本間等中は、入気(着新ンステムの利用のできます)<br>様本目前:1204年1月13日 (土) 7時00分~2024年1月23日 (月) 7時00分<br>2024年1月20日 (土) 7時00分~2024年1月22日 (月) 7時00分 |  |
| お願い合わせの前に・・・<br><u>電子入札片AQ</u> 、Microsoft<br><u>高知業電子入札共日和ランス</u><br>電話 0570-023-888 F<br>メールアドレス <u>helpdes</u><br>受起簡単で日 9:00-17 | L <u>Edgeの設定、一載ファイルのクリア</u> をご確認ください。<br><u>ステムヘルプデスク [ナビタイヤル]</u><br>FAX 0570-200-935<br><u>k-kochiemskillico.je</u><br>153下 (1200-13700-35)                                                                                                    |  |

電子入札 FAQ

電子入札システムについての『FAQ』が掲載されております。

お問い合わせの前に、ご確認をお願いいたしま す。

◆ ヘルプデスクヘお問い合わせの際、話中などが続いている場合には、 お手数ですが、メール、FAX 等もぜひ御利用ください。

問合せ先一覧をクリックすると、『FAX』、『メール』でのお問い合わせの際の用紙がダウンロードできます。